## Preinscripción

## Alumnos oficiales

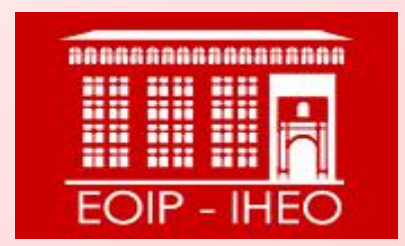

# BEGIRA ITZAZU AZTERKETEN EGUTEGIA ETA ARAUDIA!

BERRIAK

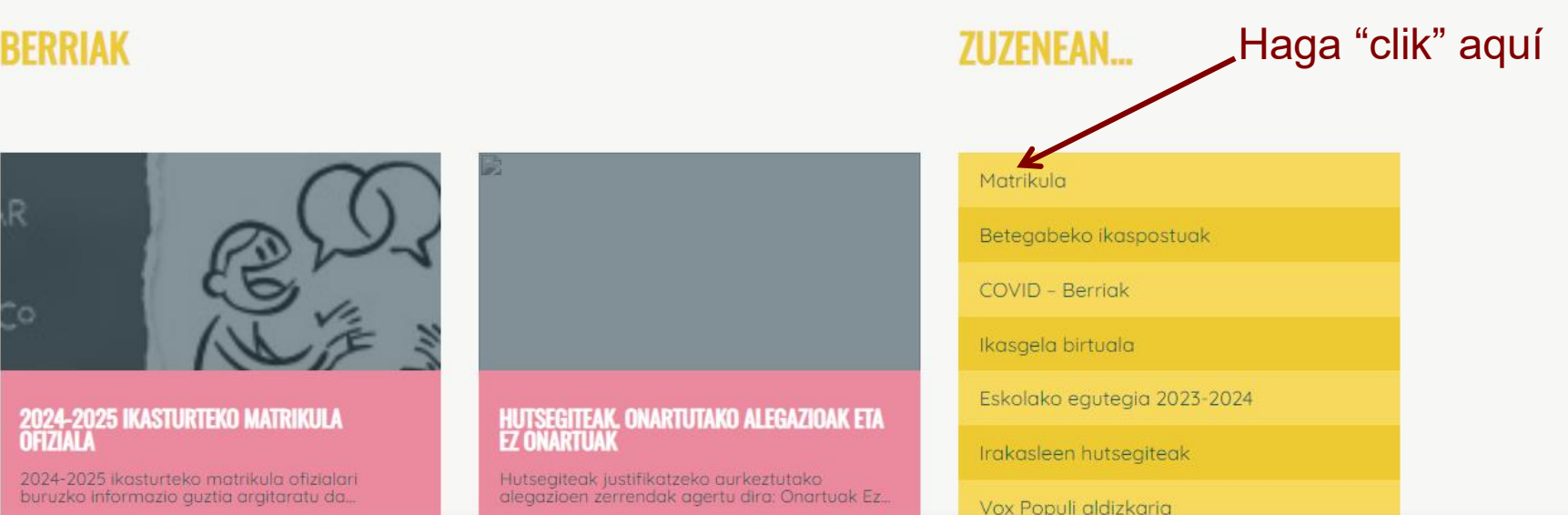

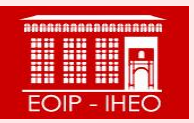

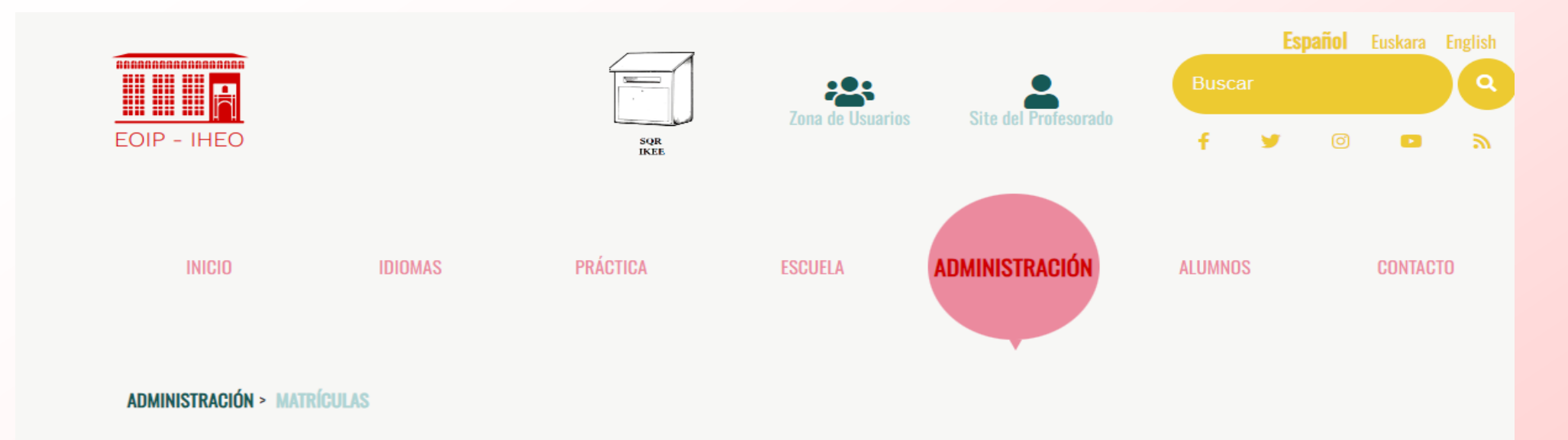

### MATRÍCULAS

| MATRÍCULA OFICIAL                                                                                                    | MATRÍCULA LIBRE                                   |  |  |  |  |  |
|----------------------------------------------------------------------------------------------------|---------------------------------------------------|--|--|--|--|--|
| Alumnado oficial del curso anterior: : Zona de usuarios                                                                  | <ul> <li>Alemán, Francés e Italiano</li> </ul>    |  |  |  |  |  |
| NUEVAS INCORPORACIONES: Preinscripción, sorteo y matrícula.                                                              | <ul> <li>Euskara e Inglés</li> </ul>              |  |  |  |  |  |
| <ul> <li>Reserva de plazas para alumnos de la<br/>Escuela Oficial de Idiomas a Distancia de Natarra (EOIDNA).</li> </ul> |                                                   |  |  |  |  |  |
| OTRAS MATRÍCULAS                                                                                                    |                                                   |  |  |  |  |  |
| <ul> <li>Matrícula de clubes de conversación</li> </ul>                                                                  | <ul> <li>Matrícula de cursos de verano</li> </ul> |  |  |  |  |  |
| Matrícula de talleres     Haga "clic" aq                                                                                 | UÍ • Matrícula de otros idiomas                   |  |  |  |  |  |

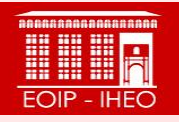

#### Matrícula oficial

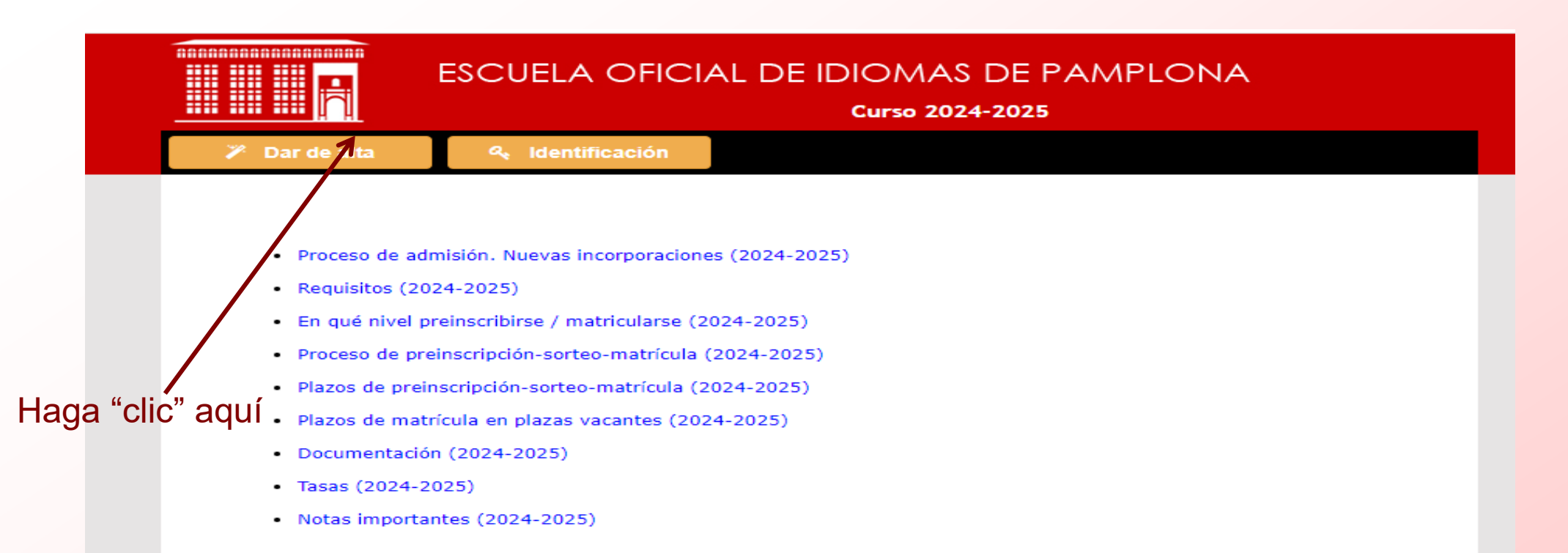

#### PROCESO

- 1. Las personas que deseen matricularse por enseñanza oficial deberán cumplimentar el formualrio de datos personales.
  - · La primera vez que se accede para hacer la preinscripción, seleccionar el botón Dar de alta
  - Si no es la primera vez que se accede, porque ya se ha hecho una preinscripción se debe acceder con el botón Identificación y entrar con la misma contraseña que se ha utilizado al darse de alta.
- Después del formulario de datos personales, seleccionar idioma y curso deseado y seleccionar el grupo "Solicitud en plazas vacantes".
- 3. Una vez seleccionado y guardado el idioma, curso podrá acceder al botón de "Matrícula en plazas vacantes" donde podrá formalizar su matrícula si hay plazas vacantes disponibles.
- 4. RECUERDE: la plaza no estará confirmada hasta que no se realice el pago correspondiente.

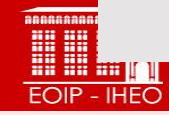

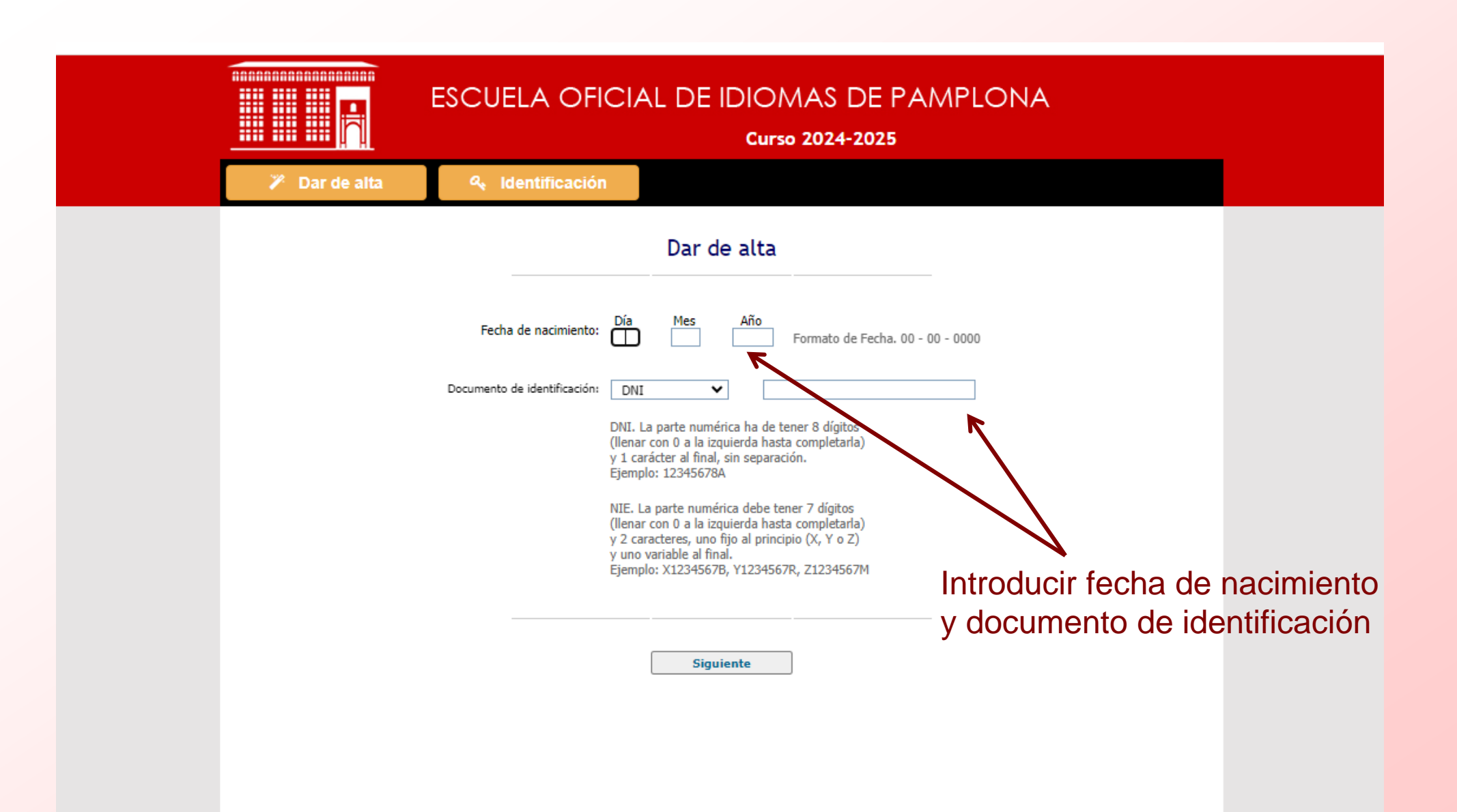

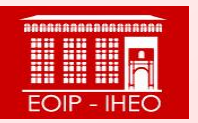

| ESCUELA OFICIAL DE IDIOMAS DE PAMPLONA<br>Curso 2024-2025                                                   |
|----------------------------------------------------------------------------------------------------|
| >>>>>>>>>>>>>>>>>>>>>>>>>>>>>>>>                                                                            |
| Los campos marcados con * son obligatorios.                                                                 |
| DATOS PERSONALES                                                                                            |
| O Varón O Mujer Nombre *                                                                                    |
| Primer apellido *                                                                                           |
| Segundo apellido                                                                                            |
| Documento de * DNI  I23456795 Introducir                                                                    |
| DATOS DE NACIMIENTO datos                                                                                   |
| Fecha de nacimiento *     Día     Mes     Año       01     01     1950     Formato de Fecha. 00 - 00 - 0000 |
| País de nacimiento * España                                                                                 |
| Provincia * Navarra 🗸                                                                                       |
| Municipio *                                                                                                 |
|                                                                                                    |
|                                                                                                    |
| Nombre de la via *                                                                                          |
| Numero Escalera Bloque Piso Puerta                                                                          |
| Provincia * Navarra                                                                                         |
| Municipio *                                                                                                 |
| Código postal * Email *                                                                                     |

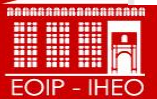

| Tipo de via *   Mombre de la via *   Numero   Escalera   Bioque   Piso   Puerta   Provincia *   Navarra   Municipio *   Código postal *   Email *   Teléfono fijo   Teléfono fijo     ALUMINOS MENORES DE 18 AÑOS: (DATOS DEL PADRE O MADRE O TUTOR) *   Tutor 1   Tutor 1   Documento de   DNI<                                                                                                    | Tipo de via *<br>Nombre de la via *<br>Nombre de la via *                                                                                                    |                                                                    |
|----------------------------------------------------------------------------------------------------|----------------------------------------------------------------------------------------------------|--------------------------------------------------------------------|
| Nombre y apellidos   Teléfono móvil     Email     Tutor 2     Tutor     Tutor <th>Municipio * [<br/>Código postal * [<br/>Teléfono fijo [<br/>ALUMNOS MENORES I<br/>Tutor 1<br/>Tutor 1<br/>Documento de<br/>identificación<br/>Nombre y apellidos<br/>Teléfono móvi<br/>Tutor 2<br/>Tutor 2</th> <th>Este apartado<br/>solamente apa<br/>quién se preins<br/>es un menor d</th> | Municipio * [<br>Código postal * [<br>Teléfono fijo [<br>ALUMNOS MENORES I<br>Tutor 1<br>Tutor 1<br>Documento de<br>identificación<br>Nombre y apellidos<br>Teléfono móvi<br>Tutor 2<br>Tutor 2 | Este apartado<br>solamente apa<br>quién se preins<br>es un menor d |

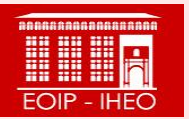

| ESCUELA OFICIAL DE IDIOMAS DE PAMPLONA<br>Curso 2024-2025                                                                                                    |              |
|----------------------------------------------------------------------------------------------------|--------------|
| 🎢 Dar de alta 🔍 Identificación                                                                                                    |              |
| Documento de \star DNI 💙 12345679S                                                                                                    | -            |
| DATOS DE NACIMIENTO                                                                                                    |              |
| Fecha de nacimiento *     Día     Mes     Año       01     01     1950     Formato de Fecha. 00 - 00 - 0000                                                                          |              |
| País de nacimiento * España 🗸                                                                                                    |              |
| Provincia * Navarra 🗸                                                                                                    |              |
| Municipio *                                                                                                    |              |
| DATOS DE RESIDENCIA                                                                                                    |              |
| Tipo de via * 🗸                                                                                                    |              |
| Nombre de la via *                                                                                                    |              |
| Numero Escalera Bloque Piso Puerta                                                                                                    |              |
| Provincia * Navarra 🗸                                                                                                    |              |
| Municipio *                                                                                                    |              |
| Código postal * Email *                                                                                                    |              |
| Teléfono fijo Teléfono móvil *                                                                                                    |              |
| CONTRASEÑA                                                                                                    |              |
| Contraseña: * ••••••••• Introducir una contraseña de 6 a 15 caracteres.<br>La contraseña no diferencia mayúsculas de minúsculas<br>La contraseña es necesaria para acceder a la zona |              |
| Repita la contraseña: * privada.                                                                                                    |              |
| <ul> <li>Acepto que mis datos se incluyan en un fichero informático para uso exclusivo de la escuela oficial de<br/>idiomas</li> </ul>                                               |              |
| Guardar datos Introducir la                                                                                                    | ontraseña    |
| necesitará p                                                                                                    | ra formaliza |

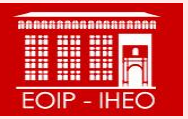

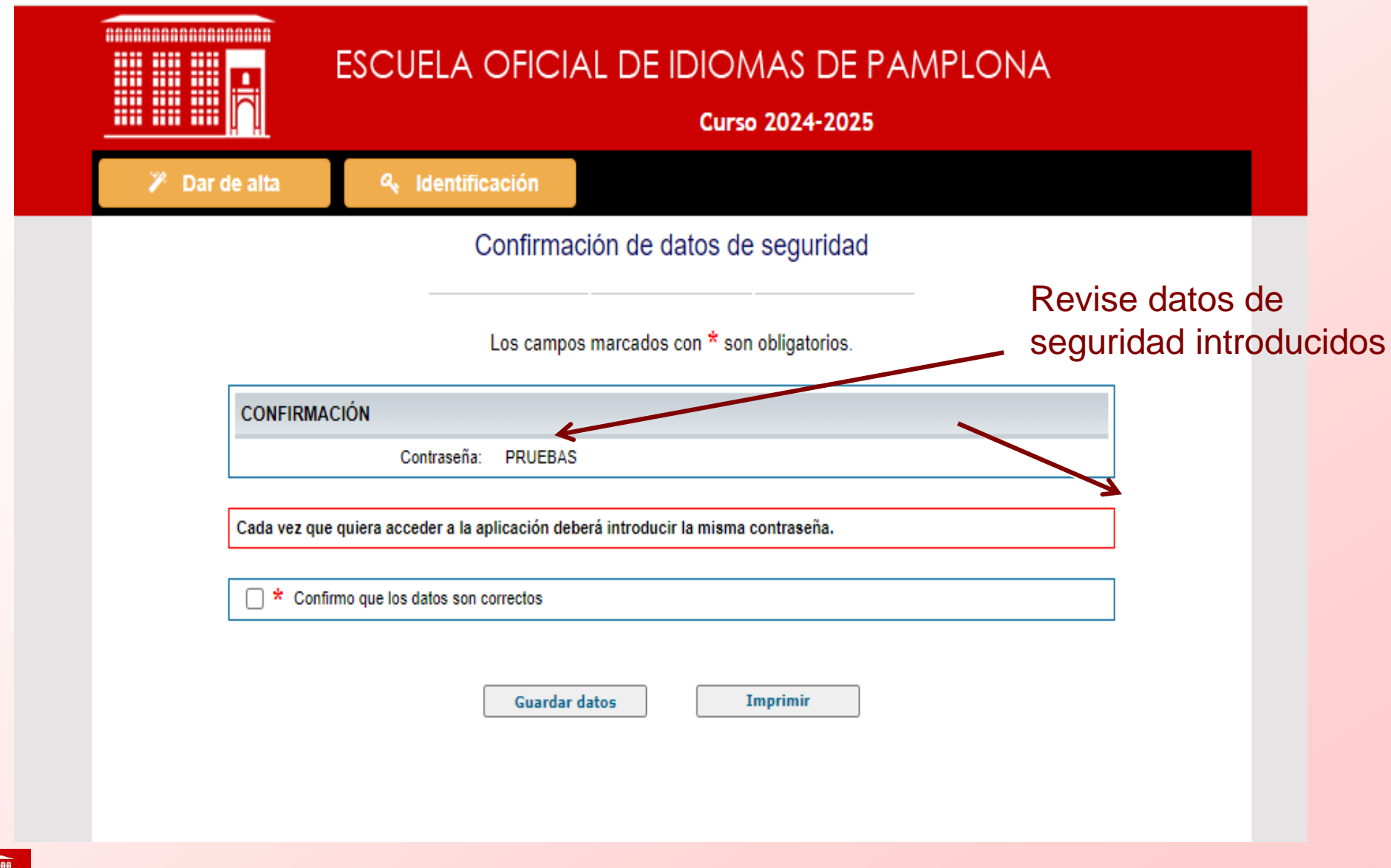

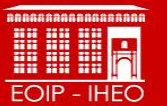

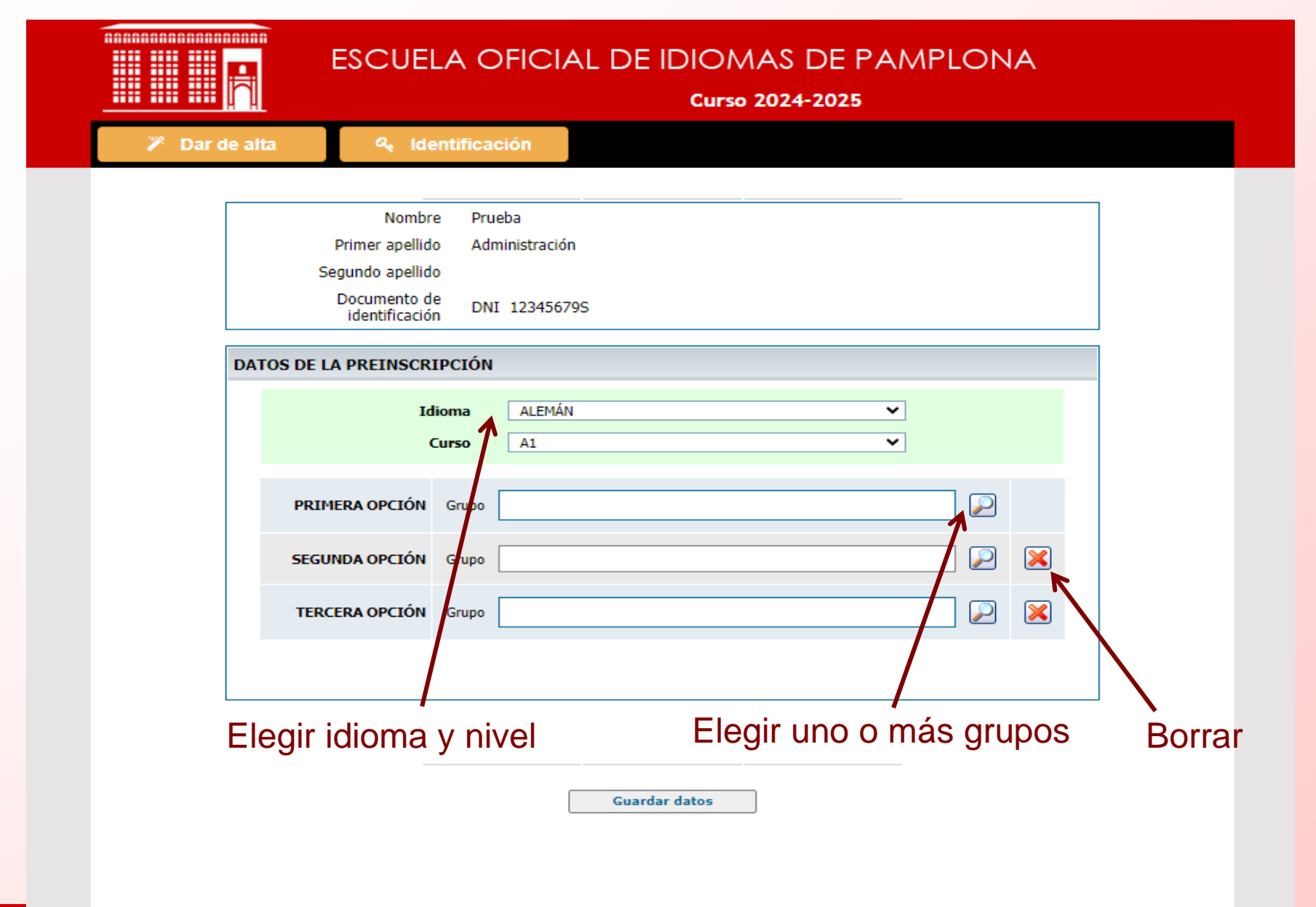

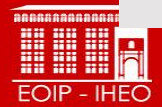

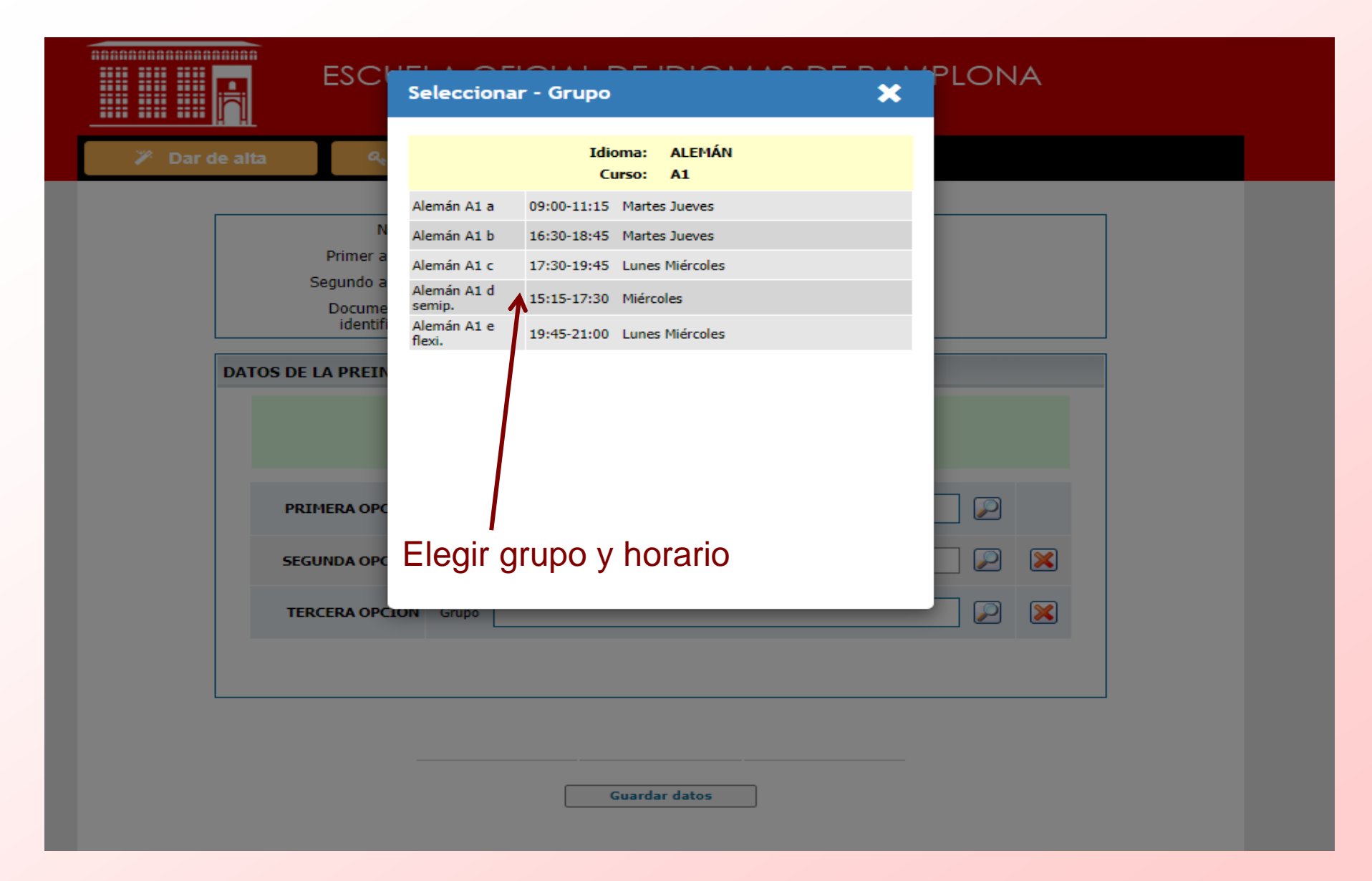

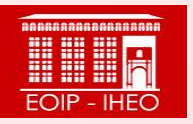

|    | Nombr                        | e Pru  | eba                                               |              |   |  |  |
|----|------------------------------|--------|---------------------------------------------------|--------------|---|--|--|
|    | Primer apellid               | o Adr  | ninistración                                      |              |   |  |  |
|    | Segundo apellido             |        |                                                   |              |   |  |  |
|    | Documento d<br>identificació | e DN.  | I 12345679S                                       |              |   |  |  |
| DA | TOS DE LA PREINSCR           | IPCIÓN |                                                   |              |   |  |  |
|    | Id                           | lioma  |                                                   |              |   |  |  |
|    |                              | Curso  | A1 ~                                              |              |   |  |  |
|    |                              |        |                                                   |              |   |  |  |
|    | PRIMERA OPCIÓN               | Grupo  | Alemán A1 e flexi.<br>19:45-21:00 Lunes Miércoles | $\mathbf{P}$ |   |  |  |
|    |                              |        |                                                   | _            |   |  |  |
|    | SEGUNDA OPCIÓN               | Grupo  | Alemán A1 c<br>17:30-19:45 Lunes Miércoles        |              | × |  |  |
|    | TERCERA OPCIÓN               | Grupo  | Alemán A1 a<br>09:00-11:15 Martes Jueves          |              | × |  |  |
|    |                              |        |                                                   |              |   |  |  |
|    |                              |        |                                                   |              |   |  |  |

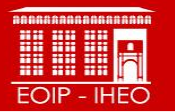

#### 🎢 Dar de alta

🔍 🔩 Identificación

#### Preinscripción

ESCUELA OFICIAL DE IDIOMAS DE PAMPLONA

Curso 2024-2025

| CONFIRMAR                |                                                   |  |  |  |  |
|--------------------------|---------------------------------------------------|--|--|--|--|
| IDIOMA: ALEMÁN CURSO: A1 |                                                   |  |  |  |  |
| OPCIÓN                   | GRUPO                                             |  |  |  |  |
| 1                        | Alemán A1 e flexi.<br>19:45-21:00 Lunes Miércoles |  |  |  |  |
| 2                        | Alemán A1 c<br>17:30-19:45 Lunes Miércoles        |  |  |  |  |
| 3                        | Alemán A1 a<br>09:00-11:15 Martes Jueves          |  |  |  |  |

Confirmo que los datos son correctos y declaro que estoy en posesión, como mínimo, del nivel de estudios exigido en los requisitos

Guardar datos

Confirmar y guardar datos

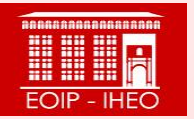

|                       |                                 | escuela                               | A OFICIAL DE IDIOMAS DE PAMPLONA<br>Curso 2024-2025 |       |
|-----------------------|---------------------------------|---------------------------------------|-----------------------------------------------------|-------|
| 🞓 Gestión de          | preinscr                        | ripciones                             | Modificar datos personales                          |       |
| Usuario: PRUEBA ADMIN | NISTRACIÓ                       | N                                     |                                                     |       |
|                       |                                 |                                       | Gestión de preinscripciones                         | nales |
| DA                    | ATOS PER                        | SONALES                               |                                                     |       |
|                       |                                 | Nombre                                | PRUEBA                                              |       |
|                       |                                 | Primer apellido                       | ADMINISTRACIÓN                                      |       |
|                       | Fecha                           | de nacimiento                         | 01-01-1950                                          |       |
|                       |                                 | Documento de<br>identificación        | DNI 12345679S                                       |       |
| Nử<br>ID<br>CU        | ímero de<br>IOMA: A<br>JRSO: A1 | preinscripció<br>LEMÁN                | ón 20<br>Ver Ocupación                              |       |
|                       | OPCIÓN                          | GRUPO                                 |                                                     |       |
|                       | 1                               | Alemán A1 e flexi.<br>19:45-21:00 Lun | d.<br>Ines Miércoles                                |       |
|                       | 2                               | Alemán A1 c<br>17:30-19:45 Lun        | ines Miércoles                                      |       |
|                       | 3                               | Alemán A1 a<br>09:00-11:15 Mar        | artes Jueves                                        |       |
|                       | Modifi                          | car preinscripción                    | ón Obtener Resguardo Anular preinscripción          |       |
|                       |                                 |                                       | Nueva Preinscripción                                |       |
|                       |                                 |                                       |                                                     |       |

Aquí puede modificar y borrar la preinscripción y obtener el resguardo

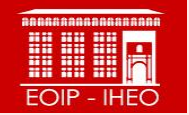

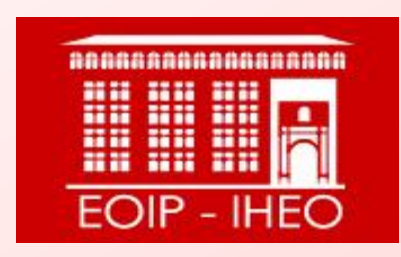

Escuela Oficial de Idiomas de Pamplona Iruñeko Hizkuntza Eskola Ofiziala eoip.admin@educacion.navarra.es · 848 43 00 40